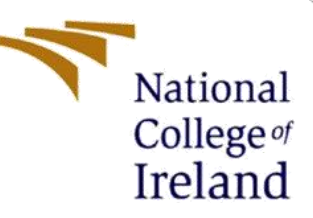

# **Configuration Manual**

Sentiment Analysis using Capsules Network

MSc in Data Analytics

# SHUBHAM SIRAS KATMUSARE Student ID: x19195117

School of Computing National College of Ireland

> Supervisor: Prof. Christian Horn

#### National College of Ireland MSc Project Submission Sheet School of Computing

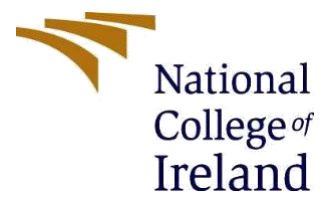

| Student Name:                        | Shubham Siras Katmusare |                        |
|--------------------------------------|-------------------------|------------------------|
| Student ID:                          | X19195117               |                        |
| Programme:                           | MSc. Data Analytics     | <b>Year:</b> 2020-2021 |
| Module:                              | Research Project        |                        |
| Lecturer:<br>Submission Due<br>Date: | Prof. Christian Horn    |                        |
|                                      | 16/08/2021              |                        |
|                                      |                         |                        |

**Project Title:** Sentiment Analysis using Capsules Network

I hereby certify that the information contained in this (my submission) is information pertaining to research I conducted for this project. All information other than my own contribution will be fully referenced and listed in the relevant bibliography section at the rear of the project.

<u>ALL</u> internet material must be referenced in the bibliography section. Students are required to use the Referencing Standard specified in the report template. To use other author's written or electronic work is illegal (plagiarism) and may result in disciplinary action.

| Signature: | Shubham Katmusare |  |
|------------|-------------------|--|
| Date:      | 16/08/2021        |  |

#### PLEASE READ THE FOLLOWING INSTRUCTIONS AND CHECKLIST

| Attach a completed copy of this sheet to each project (including multiple copies)                                                                                                    |  |
|----------------------------------------------------------------------------------------------------|--|
| Attach a Moodle submission receipt of the online project submission, to each project (including multiple copies).                                                                        |  |
| You must ensure that you retain a HARD COPY of the project,<br>both for your own reference and in case a project is lost or mislaid. It is<br>not sufficient to keep a copy on computer. |  |

Assignments that are submitted to the Programme Coordinator Office must be placed into the assignment box located outside the office.

| Office Use Only                  |  |  |  |  |
|----------------------------------|--|--|--|--|
| Signature:                       |  |  |  |  |
| Date:                            |  |  |  |  |
| Penalty Applied (if applicable): |  |  |  |  |

# **Configuration Manual**

### Shubham Siras Katmusare Student ID: x19195117

### **1** Introduction

This configuration manual covers all of the procedures necessary to replicate the proposed Sentiment Analysis using Capsules Network implementation. This paper also includes the hardware specifications and system requirements that were utilized in the study.

# 2 System Requirements

### 2.1 System Configuration

Below Figure, depicts the setup of the Dell system utilized in the study. The system is equipped with an Intel Core i5-8250U CPU, 8 GB of RAM, and a 500 GB hard drive. The computer system is Windows 10.

| Windows edition            |                                                     |                                                                                                    |
|----------------------------|-----------------------------------------------------|----------------------------------------------------------------------------------------------------|
| Windows 10 Home Single     | Language                                            |                                                                                                    |
| © 2019 Microsoft Corpora   | tion. All rights reserved.                          | Windows 10                                                                                                    |
| System                     |                                                     |                                                                                                    |
| Processor:                 | Intel(R) Core(TM) i5-8250U CPU @ 1.60GHz 1.80 GHz   | $\bigcirc$                                                                                                    |
| Installed memory (RAM):    | 8.00 GB (7.90 GB usable)                            | Dell                                                                                                    |
| System type:               | 64-bit Operating System, x64-based processor        |                                                                                                    |
| Pen and Touch:             | No Pen or Touch Input is available for this Display | and the second second second second second second second second second second second second second second second |
|                            |                                                     | Support Information                                                                                              |
| Computer name, domain, and | workgroup settings                                  |                                                                                                    |
| Computer name:             | DESKTOP-Q075MLG                                     | Change settings                                                                                                  |
| Full computer name:        | DESKTOP-Q075MLG                                     |                                                                                                    |
| Computer description:      |                                                     |                                                                                                    |
| Workgroup:                 | WORKGROUP                                           |                                                                                                    |
| Windows activation         |                                                     |                                                                                                    |
| Windows is activated Rea   | ad the Microsoft Software License Terms             |                                                                                                    |
| Product ID: 00327-35824-0  | 00000-AAOEM                                         | Change product key                                                                                               |

**Figure 1: System Configuration** 

### 2.2 Software Configuration

Google Collaboratory is used to carry out the project. The following section summarizes all of the procedures involved in downloading and installing the required modules.

## **3** Environment Setup

#### 3.1 Google Collaboratory Notebook

The system's configuration proved insufficient to run deep learning models. As a result, Google Collaboratory is utilized to execute all of the project's deep learning models effectively. To create a Google Collaboratory, follow the steps below (collab).

1. Open this link in Google Chrome window will appear.

- 2. Log in with a <u>Gmail</u> account.
- 3. Click on **File** and then **Upload Notebook** to use the existing Jupiter notebooks from artifacts.
- 4. Next click on **File** again and select **locate in drive**.
- 5. Download <u>dataset</u> provided in link for software category and upload it on the same path got from step 4.
- 6. Change the runtime type of the notebook after it has been created to TPU. To do so, go to Runtime and afterwards Change Runtime Type.
- 7. Then select **TPU** and click on Save button from dropdown.

| Notebook settings     |      |                 |      |
|-----------------------|------|-----------------|------|
| Runtime type Python 3 |      |                 |      |
| Hardware accelerator  | None | 0               |      |
| Omit code cell output | GPU  | g this notebook |      |
|                       | TPU  | CANCEL          | SAVE |

#### Figure 4: Runtime Settings

- 8. Next, select Connect to hosted runtime from the Connect button's dropdown menu.
- 9. Then go to runtime and click on run all.
- 10. After clicking on run all, in the first cell and second cell, user input is required so directions are set in the notebook itself.
- 11. Run below cell of code in collab and access the link by clicking on it and get the code enter in input section.

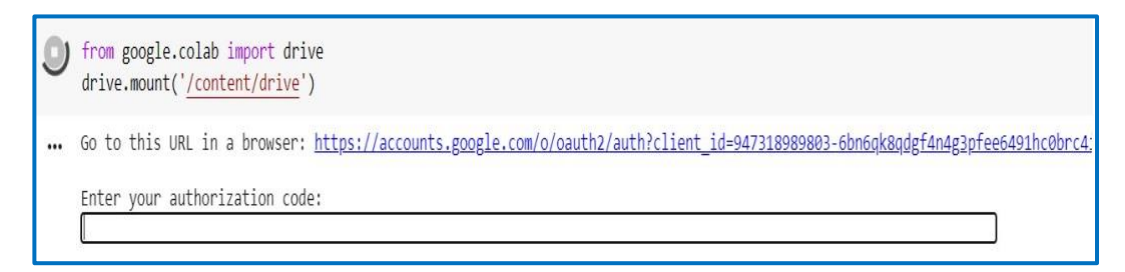

#### **Figure 9: Code to Mount Drive**

12. Next follow the instruction on consent page to access your drive files.

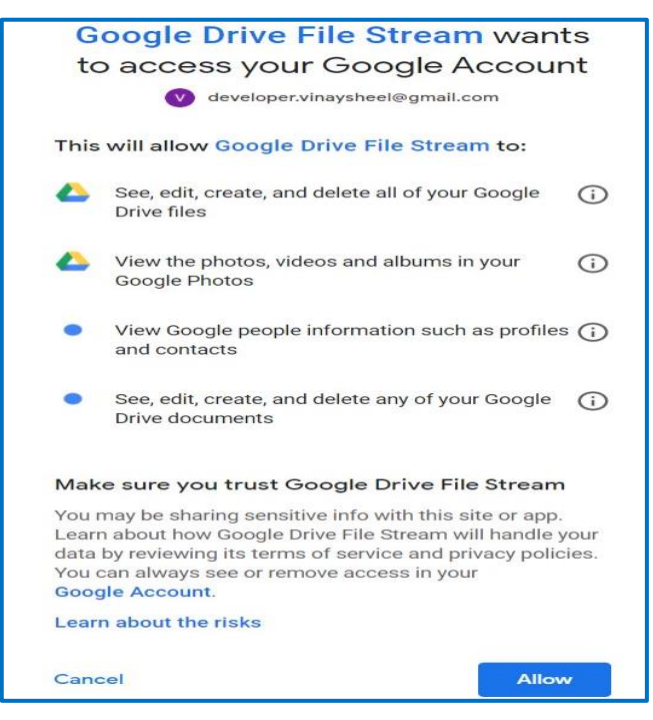

Figure 10: Consent Page

13. In next step copy the code and paste in the drobox provide and hit enter.

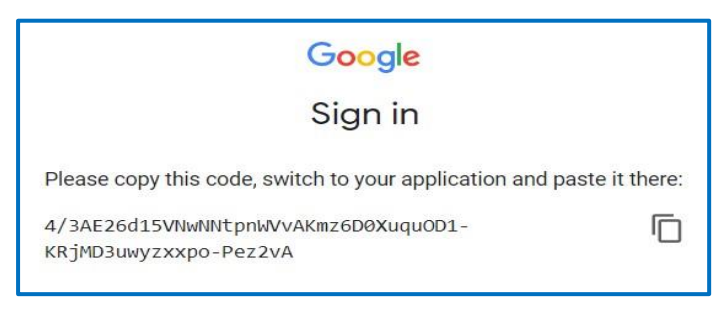

Figure 11: Authorization Code

- 14. Google Drive is now mounted for accessing the files.
- 15. Now for uninstalling TensorFlow version 2.5, user input is required. For that, type "y" in the cell user input and then hit enter.
- 16. Now all cell are in execution mode and wait for it to get execute.
- 17. Once execution is over jump to last cell and note the evaluation matrix.